# 协商交易平台仿真测试

# 数字证书安装与平台访问

本文档中内容仅介绍,在中金所仿真交易中,客户如何获取、安装软件数字 证书,并用其访问协商交易平台。

## 1 仿真环境

#### 1.1 获取软件数字证书

会员完成机构备案后,邮件联系中金所技术部,获取我所为客户准备机构管 理员账户和测试数字证书,会员再将其发送给机构指定联系人。

注意, 仿真环境的数字证书是由中金所技术部签发的软件证书, 没有硬件介质, 无需向上海 CA 申请。

#### 1.2 安装数字证书

机构用户收到证书后,双击 client.p12 证书文件,进行导入,证书安装密码 是 cffex2018,证书安装过程如下:

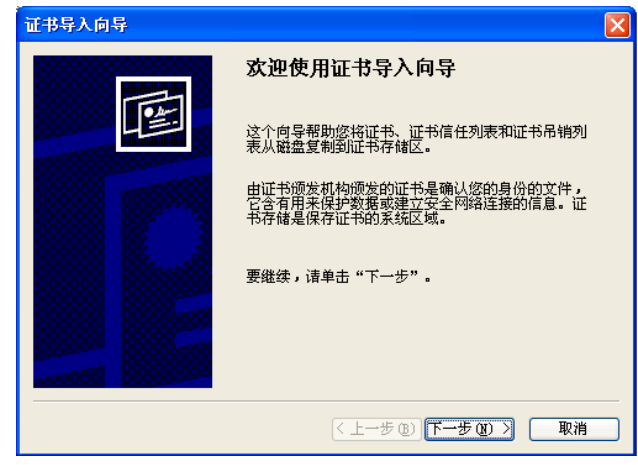

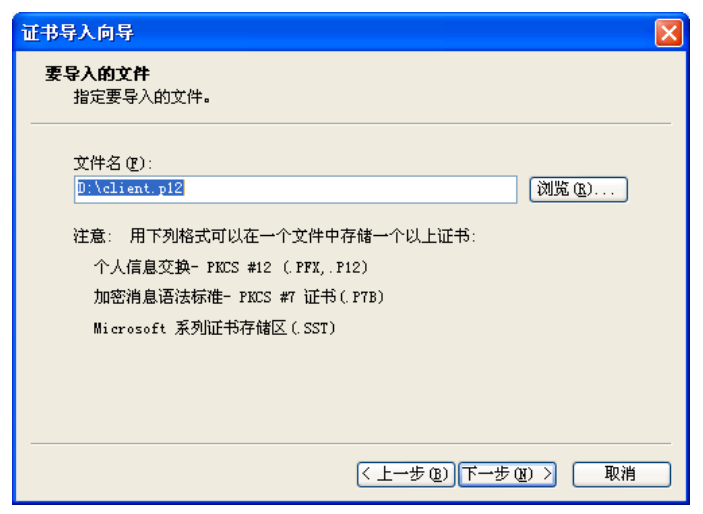

此处密码请输入: cffex2018

|                                                | × |
|------------------------------------------------|---|
| <b>答码</b><br>为了保证安全,已用密码保护私钥。                  |   |
| 为私钥键入密码。                                       |   |
| 密码 (2):                                        |   |
| yokokokokokok                                  |   |
| □ 启用强私钥保护。如果启用这个选项,每次应用程序<br>使用私钥时,您都会得到提示 @)。 |   |
| □ 标志此密钥为可异出的。这将允许您在稍后备份或传输密钥 @ )。              |   |
|                                                |   |
|                                                |   |
| < 上一步 (2) ) 下一步 (2) > □ 取消                     | ) |
|                                                |   |
| <b>证书存储</b><br>证书存储区是保存证书的系统区域。                |   |
| Windows 可以自动选择证书存储区,或者您可以为证书指定一个位置。            |   |
| ● 根据证书类型,目动选择证书存储区(U)                          |   |
| ○将所有的证书放入下列存储区 (£)                             |   |
| 证书存储:                                          |   |
| 浏览 (E)                                         |   |
|                                                |   |
|                                                |   |

〈上一步⑧〉下一步⑧〉〉 取消

| 证书导入向导 |                                     |
|--------|-------------------------------------|
|        | 正在完成证书导入向导                          |
|        | 您已成功地完成证书导入向导 <b>。</b><br>您已指定下列设置: |
|        | 选定的证书存储 被向导自动决定                     |
|        | 内容 PFX<br>文件名 D:\client.p12         |
|        |                                     |
|        | < 上一步 健) 完成 取消                      |

### 1.3 访问协商交易平台

1、证书安装完成后,在浏览器中地址中输入 https://sim-obt.cffex.com.cn,访问协商交易平台,初次登录需要选择数字证书,如下图:

| 选择证书                                  |              | ×  |
|---------------------------------------|--------------|----|
| 请选择证书,以在 sim⊤obt.cffex.com.cn         | 上对您本人进行身份验   | 佥证 |
| sim-obt.cffex.com.cn (*.cffex.com.cn) |              |    |
|                                       |              |    |
|                                       |              |    |
|                                       |              |    |
|                                       |              |    |
| 证书信息                                  | <b>确定</b> 取消 | Í  |
|                                       |              |    |

由于本次证书由中金所技术部制作,浏览器可能会识别为不可信的证书,如 下图:

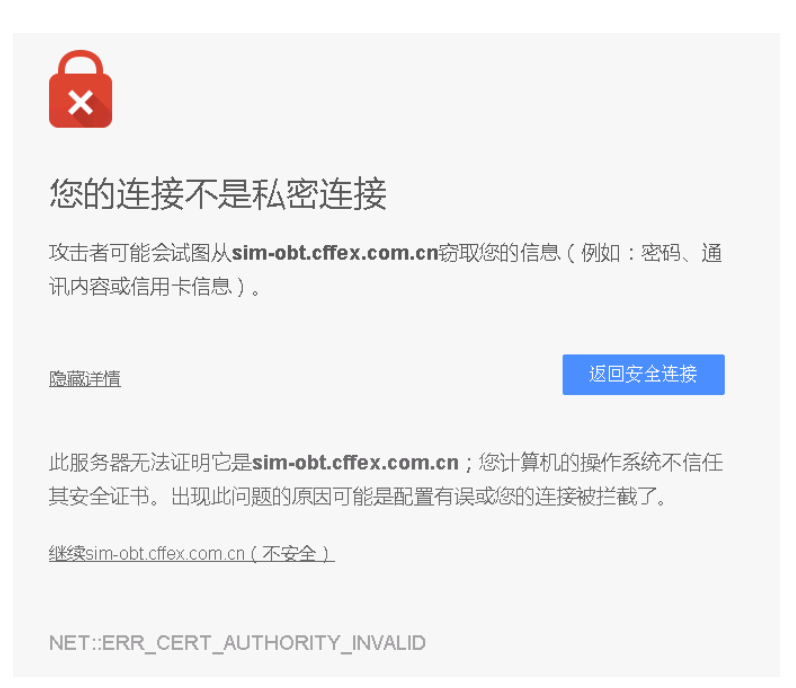

点击"继续 sim-obt.cffex.com.cn (不安全)"继续访问,则可打开协商交易平 台首页,如下图:

|                                                                | 2 |
|----------------------------------------------------------------|---|
| ◆ 中金所协商交易平台<br>●U同時記(2月50)用户, 司以因告述予告/#42、商以期時初年后,并告告中期32月(55) |   |
| 스 제PS<br>4, 보호하                                                |   |
| 92                                                             |   |
|                                                                |   |
|                                                                |   |
|                                                                |   |
|                                                                |   |